**REGISTERED OFFICE** 913, Hemkunt Chambers, 89 Nehru Place New Delhi - 110019, India Tel: +91-11-26411931, 26415961 Fax : +91-11-26221521 Email : info@technofabengineering.com CIN: L74210DL1971PLC005712

## **TECHNOFAB** ENGINEERING LIMITED

#### NOTICE OF ANNUAL GENERAL MEETING

Notice is hereby given that the Fifty First Annual General Meeting of the members of Technofab Engineering Limited will be held on Friday, the 30<sup>th</sup> day of September 2022 at 2:30 P.M. through Video Conferencing/ Other Audio Visual Means ("VC/OAVM") facility to transact the following business:

#### **ORDINARY BUSINESS**

- 1. To receive, consider and adopt: (a) the audited financial statement of the Company for the financial year ended 31 March 2022 and the reports of the Board of Directors and Auditors thereon; and (b) the audited consolidated financial statement of the Company for the financial year ended 31 March 2022 and the report of Auditors thereon and in this regard, pass the following resolutions as Ordinary Resolutions:
  - (a) "**RESOLVED THAT** the audited financial statements of the Company for the financial year ended 31 March 2022 and the reports of the Board of Directors and Auditors thereon laid before this meeting, be and are received, considered and adopted."
  - (b) **"RESOLVED THAT** the audited consolidated financial statements of the Company for the financial year ended 31 March 2022 and the report of Auditors thereon laid before this meeting, be and are hereby received, considered and adopted."

#### 2. To re-appoint Mr. Ashutosh Jagga (DIN: 02253004) as a Director liable to retire by rotation, who retires by rotation and being eligible, offers himself for reappointment and in this regard, to pass the following resolution as an Ordinary **Resolution:**

"RESOLVED THAT pursuant to the provisions of Section 152 of the Companies Act, 2013, Mr. Ashutosh Jagga (DIN: 02253004), who retires by rotation at this meeting and being eligible has offered himself for re-appointment, be and is hereby re-appointed as a Director of the Company, liable to retire by rotation."

3. To re-appoint Statutory Auditors from the conclusion of this Annual General Meeting until the conclusion of the Fifty Sixth consecutive Annual General Meeting & to fix their remuneration and in this regard, to pass the following resolution as an Ordinary **Resolution:** 

"RESOLVED THAT pursuant to Sections 139, 142 of the Companies Act, 2013 (the "Said Act") and other applicable provisions, if any, of the Said Act and Companies (Audit and Auditors) Rules, 2014 made thereunder and other applicable rules, if any, under the Said Act (including any statutory modification(s) or re-enactment thereof for the time being in force), M/s. G C Agarwal & Associates, Chartered Accountants (Registration No. 017851N), be and is hereby re-appointed as the Statutory Auditors of the Company to hold office for a term of 5 years from the conclusion of 51st Annual General Meeting till the conclusion of 56th Annual General Meeting in respect of the financial years beginning April 1, 2023 and ending March 31, 2027, and that the Board of Directors of the Company be and are hereby requested to fix such remuneration as may be determined in

Fax: +91-129-2270201 www.technofabengineering.com

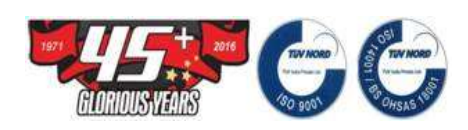

consultation with the auditors, and that such remuneration may be paid on a progressive billing basis to be agreed upon between the auditors and the Board of Directors."

#### **SPECIAL BUSINESS**

# 4. Rectification/Revision in professional fee to Mr. Ashutosh Jagga, Non-Executive Professional Director and in this regard to consider and, if thought fit, to pass, with or without modification(s), the following resolution as Special Resolution

**"RESOLVED THAT** having confirmation received from the Nomination and Remuneration Committee in terms of Section 197(4)(a) & (b) of the Companies Act, 2013 (the "Act"), and approval under Regulation 23 of SEBI (LODR) Regulations (the "Listing Regulations") read with other applicable provisions of the Act and pursuant to the provisions of Regulation 17(6)(a) & Regulation 17(6)(ca) of the Listing Regulations, approval be and is hereby granted to pay rectified/revised professional fee in the form of periodical payment or otherwise aggregating to Rs. 72,00,000/- (Rupees Seventy Two Lakh Only) for the professional services availed/ to be availed from Mr. Ashutosh Jagga, Non Executive Professional Director during the financial year ended 31<sup>st</sup> March 2023 and at such further terms & conditions as may be finalized by the Board of Directors in consultation with Mr. Jagga.

**RESOLVED FURTHER THAT** for the purpose of giving effect to this resolution, the Board be and is hereby authorised to do all such acts, deeds, matters and things, and execute all such deeds, documents, instruments and writings, and take all such steps as it may in its sole and absolute discretion deem necessary including of filing of return, documents and forms as may be required and to settle all questions, difficulties and doubts that may arise in relation thereto."

Registered office: 913, Hemkunt Chambers 89, Nehru Place New Delhi – 110019, India

CIN: L74210DL1971PLC005712 Email: <u>info@technofabengineering.com</u> Place: New Delhi Date: 22 August 2022

#### By order of the Board of Directors For Technofab Engineering Limited

Arun Singh Company Secretary M.N. A35806

#### **IMPORTANT NOTES:**

1. An Explanatory Statement, pursuant to Section 102 of the Companies Act, 2013 ('the Act'), relating to the Special Business to be transacted at this AGM and the relevant details pursuant to Regulation 36(3) of the SEBI (LODR) Regulations, 2015 ('Listing Regulations') and Secretarial Standards on General Meeting in respect of Director seeking re-appointment at the AGM are annexed hereto and forms part of this notice.

2. GENERAL INSTRUCTIONS FOR ACCESSING AND PARTICIPATING IN THE 51st AGM THROUGH VC/OAVM FACILITY AND VOTING THROUGH ELECTRONIC MEANS INCLUDING REMOTE E-VOTING

- 1. In accordance with General Circular No.2/2022 dated May 5, 2022 read with Circular No.20/2020 dated May 5, 2020 and other applicable circulars issued by the Ministry of Corporate Affairs from time to time ("MCA Circulars"), and pursuant to the relevant provisions of the Companies Act, 2013 ('the Act') and the SEBI (Listing Obligations and Disclosure Requirements) Regulations, 2015 ("Listing Regulations'), the Annual General Meeting ('AGM') of the Company for the year 2022 is being held through Video Conferencing ("VC") or Other Audio Visual Means ("OAVM"). Hence physical attendance of the members at the AGM is not required and the members can attend/participate and vote in the ensuing AGM through VC/OAVM. The deemed venue for the AGM shall be the Registered Office of the Company.
- 2. The MCA Circulars read with the Securities and Exchange Board of India ("SEBI") Circular No. SEBI/HO/CFD/CMD2/CIR/P/2022/62 dated May 13, 2022 ("SEBI Circular") also dispense with the requirement of sending the physical copies of the AGM Notice and Annual Report to the members. Accordingly, this Notice of the AGM along with the Annual Report 2021-22 are being sent only through electronic mode to those members whose e-mail addresses are registered with the Company / Depositories. Members may note that the Notice of AGM and Annual Report FY22 will also be available on the Company's website www.technofabengineering.com, websites of the stock exchanges i.e. BSE Limited ('BSE') and National Stock Exchange of India Limited ('NSE') at www.bseindia.com and www.nseindia.com respectively and on the website of Linkintime India Private Limited.
- 3. Since this AGM will be held through VC/OAVM, Members will not be able to appoint proxies for the meeting, and (b) Attendance Slip & Route Map are not being annexed to this Notice.
- 4. The Members can join the AGM in the VC/OAVM mode 15 minutes before and after the scheduled time of the commencement of the Meeting by following the procedure mentioned in the Notice. The facility of participation at the AGM through VC/OAVM will be made available for 1000 members on first come first served basis. This will not include large Shareholders (Shareholders holding 2% or more shareholding), Promoters, Institutional Investors, Directors, Key Managerial Personnel, the Chairpersons of the Audit Committee, Nomination and Remuneration Committee and Stakeholders Relationship Committee, Auditors etc. who are allowed to attend the AGM without restriction on account of first come first served basis.
- 5. The attendance of the Members attending the AGM through VC/OAVM will be counted for the purpose of reckoning the quorum under Section 103 of the Companies Act, 2013.

- 6. Pursuant to the provisions of Section 108 of the Companies Act, 2013 read with Rule 20 of the Companies (Management and Administration) Rules, 2014 (as amended) and Regulation 44 of SEBI (Listing Obligations & Disclosure Requirements) Regulations 2015 (as amended), and the Circulars issued by the Ministry of Corporate Affairs dated April 08, 2020, April 13, 2020 and May 05, 2020 the Company is providing facility of remote e-voting to its Members in respect of the business to be transacted at the AGM. For this purpose, the Company has entered into an agreement with Link Intime India Private Limited (LINK INTIME) for facilitating voting through electronic means, as the authorized agency. The facility of casting votes by a member using remote e-voting system as well as venue voting on the date of the AGM will be provided by LINK INTIME.
- 7. In line with the Ministry of Corporate Affairs (MCA) Circular No. 17/2020 dated April 13, 2020, the Notice calling the AGM has been uploaded on the website of the Company at www.technofabengineering.com The Notice can also be accessed from the websites of the Stock Exchanges i.e. BSE Limited and National Stock Exchange of India Limited at www.bseindia.com and www.nseindia.com respectively and the AGM Notice is also available on the website of LINK INTIME (agency for providing the Remote e-Voting facility).
- 8. In the event of unclaimed dividend to IEPF, members are entitled to claim the same from the IEPF Authority by submitting an online application in the prescribed Form IEPF-5 available on the website www.iepf.gov.in and sending a physical copy of the same duly signed to the Company along with the requisite documents enumerated in Form IEPF-5.
- 9. The status of dividends remaining unpaid/ unclaimed along with the respective due dates of transfer to IEPF is provided in the Annual Report.
- 10. In terms of provisions of Regulation 40 of the Listing Regulations as amended from time to time, requests for effecting transfer of securities (including transmission/transposition) cannot be processed by the listed companies unless the securities are held in dematerialized form. Further in terms of SEBI circular dated January 25, 2022, the listed companies shall issue the securities in dematerialized form only while processing the service requests for (a) issue of duplicate securities certificate; (b) claim from Unclaimed Suspense Account; (c) Renewal/ Exchange of securities certificate; (d) Endorsement; (e) Sub-division/ Splitting of securities certificate; (f) Consolidation of securities certificates/folios. The Company/RTA shall verify and process the service requests for the aforesaid purposes and thereafter issue a 'Letter of Confirmation' in lieu of physical securities certificate(s), to the securities holder/ claimant. Such 'Letter of Confirmation' shall be valid for a period of 120 days from the date of its issuance, within which the securities holder/ claimant shall make a request to the Depository Participant for dematerializing the said securities, failing which the RTA/Company shall credit the securities to the Suspense Escrow Demat Account of the Company. Necessary Form ISR-4 for the aforesaid service requests is made available to the members. Accordingly, members are requested to make service requests for aforesaid purposes by submitting a duly filled up and signed Form ISR - 4 directly to the Company's RTA along with the documents / details specified therein for processing. SEBI has also, vide its Circular dated November 3, 2021, made it mandatory for holders of physical securities to furnish PAN, KYC and Nomination/Opt-out of Nomination details to avail any investor service. Folios wherein any one of these details are not registered by April 1, 2023 shall be frozen. The concerned members are therefore urged to furnish PAN, KYC and Nomination/OPT out of Nomination by submitting the prescribed forms, duly filled up and signed, by email from their

registered email id of the RTA or by sending a physical copy of the prescribed form duly filled up and signed by all the registered holders to the Company's RTA at the address stated above. The forms for updating the aforesaid details are available on the website of the Company. Members who are holding shares in demat form are requested to approach their respective Depository Participants ('DPs') for change of address, registration of email address, nomination and updation of bank account details etc.

- 11. In order to timely receive Notice, Annual Report and dividend, members holding equity shares in physical form are requested to register/update their email address and bank mandates by emailing a scan copy of signed request letter quoting their folio number and providing details of their email address and bank mandates along with scan copies of self attested copy of PAN card and cancelled cheque leaf bearing the name of the member, to the Company/RTA. Members holding equity shares in dematerialized form are requested to register/update the aforesaid details directly to their respective Depository Participant(s) ("DP").
- 12. The Register of Directors and Key Managerial Personnel and their shareholding under Section 170 of the Act, the Register of Contracts or Arrangements in which the directors are interested under Section 189 of the Act will remain available electronically for inspection during the AGM. All other material documents referred to in this Notice will also be available for inspection in an electronic mode by the members from the date of circulation of this Notice till the date of the AGM, for which purpose Members are required to send an e-mail to the Company Secretary at cs@technofabengineering.com.

#### THE INSTRUCTIONS FOR MEMBERS FOR REMOTE E-VOTING ARE AS UNDER:-

The remote e-voting period begins on Tuesday, 27 September 2022 at 9:00 A.M. and ends on Thursday, 29 September 2022 at 5:00 P.M. The remote e-voting module shall be disabled for voting thereafter except on the date of Annual General Meeting for certain period.

#### **Remote e-Voting Instructions for shareholders:**

As per the SEBI circular dated December 9, 2020, individual shareholders holding securities in demat mode can register directly with the depository or will have the option of accessing various ESP portals directly from their demat accounts.

### Login method for Individual shareholders holding securities in demat mode is given below:

- 1. Individual Shareholders holding securities in demat mode with NSDL
  - 1. Existing IDeAS user can visit the e-Services website of NSDL viz... https://eservices.nsdl.com either on a personal computer or on a mobile. On the e-Services home page click on the "Beneficial Owner" icon under "Login"" which is available under 'IDeAS' section, this will prompt you to enter your existing User ID and Password. After successful authentication, you will be able to see e-Voting services under Value added services. Click on "Access to e-Voting" under e-Voting services and you will be able to see e-Voting page. Click on company name or e-Voting service provider name i.e. LINKINTIME and you will be re-directed to "InstaVote" website for casting your vote during the remote e-Voting period.

- 2. If you are not registered for IDeAS e-Services, option to register is available at <u>https://eservices.nsdl.com</u> Select "Register Online for IDeAS Portal" or click at <u>https://eservices.nsdl.com/SecureWeb/IdeasDirectReg.jsp</u>
- 3. Visit the e-Voting website of NSDL. Open web browser by typing the following URL: <u>https://eservices.nsdl.com</u> either on a personal computer or on a mobile. Once the home page of e-Voting system is launched, click on the icon "Login" which is available under 'Shareholder/Member' section. A new screen will open. You will have to enter your User ID (i.e. your sixteen-digit demat account number hold with NSDL), Password/OTP and a Verification Code as shown on the screen. After successful authentication, you will be redirected to NSDL Depository site wherein you can see e-Voting page. Click on company name or e-Voting service provider name i.e. LINKINTIME and you will be redirected to "InstaVote" website for casting your vote during the remote e-Voting period.
- 2. Individual Shareholders holding securities in demat mode with CDSL
  - 1. Existing users who have opted for Easi / Easiest, can login through their user id and password. Option will be made available to reach e-Voting page without any further authentication. The URL for users to login to Easi / Easiest are <u>https://web.cdslindia.com/myeasi/home/login or www.cdslindia.com</u> and click on New System Myeasi.
  - 2. After successful login of Easi/Easiest the user will be able to see the E Voting Menu. The Menu will have links of e-Voting service provider i.e. LINKINTIME. Click on LINKINTIME and you will be redirected to "InstaVote" website for casting your vote during the remote e-Voting period.
  - 3. If the user is not registered for Easi/Easiest, option to register is available at <u>https://web.cdslindia.com/myeasi/Registration/EasiRegistration</u>.
  - 4. Alternatively, the user can directly access e-Voting page by providing demat account number and PAN No. from a link in <u>www.cdslindia.com</u> home page. The system will authenticate the user by sending OTP on registered Mobile & Email as recorded in the demat Account. After successful authentication, user will be provided links for the respective ESP i.e. LINKINTIME. Click on LINKINTIME and you will be redirected to "InstaVote" website for casting your vote during the remote e-Voting period.
- 3. Individual Shareholders (holding securities in demat mode) login through their depository participants
- 4. You can also login using the login credentials of your demat account through your Depository Participant registered with NSDL/CDSL for e-Voting facility. Upon logging in, you will be able to see e-Voting option. Click on e-Voting option, you will be redirected to NSDL/CDSL Depository site after successful authentication, wherein you can see e-Voting feature. Click on company name or e-Voting service provider name i.e. LINKINTIME and you will be redirected to "InstaVote" website for casting your vote during the remote e-Voting period.

#### Login method for Individual shareholders holding securities in physical form/ Non-Individual Shareholders holding securities in demat mode is given below:

Individual Shareholders of the company, holding shares in physical form / Non-Individual Shareholders holding securities in demat mode as on the cut-off date for e-voting may register for e-Voting facility of Link Intime as under:

- 1. Open the internet browser and launch the URL: <u>https://instavote.linkintime.co.in</u>
- 2. Click on **"Sign Up"** under **'SHARE HOLDER'** tab and register with your following details:

#### A. User ID:

Shareholders holding shares in physical form shall provide Event No + Folio Number registered with the Company. Shareholders holding shares in NSDL demat account shall provide 8 Character DP ID followed by 8 Digit Client ID; Shareholders holding shares in CDSL demat account shall provide 16 Digit Beneficiary ID. **B. PAN:** Enter your 10-digit Permanent Account Number (PAN) (Shareholders who have not updated their PAN with the Depository Participant (DP)/ Company shall use the sequence number provided to you, if applicable.

**C. DOB/DOI:** Enter the Date of Birth (DOB) / Date of Incorporation (DOI) (As recorded with your DP / Company - in DD/MM/YYYY format)

**D. Bank Account Number:** Enter your Bank Account Number (last four digits), as recorded with your DP/Company.

\*Shareholders holding shares in **physical form** but have not recorded 'C' and 'D', shall provide their Folio number in 'D' above \*Shareholders holding shares in **NSDL form**, shall provide 'D' above

► Set the password of your choice (The password should contain minimum 8 characters, at least one special Character (@!#\$&\*), at least one numeral, at least one alphabet and at least one capital letter).

- ► Click "confirm" (Your password is now generated).
- 3. Click on 'Login' under 'SHARE HOLDER' tab.
- 4. Enter your User ID, Password and Image Verification (CAPTCHA) Code and click on 'Submit'.

#### Cast your vote electronically:

- 1. After successful login, you will be able to see the notification for e-voting. Select **'View'** icon.
- 2. E-voting page will appear.
- Refer the Resolution description and cast your vote by selecting your desired option 'Favour / Against' (If you wish to view the entire Resolution details, click on the 'View Resolution' file link).
- 4. After selecting the desired option i.e. Favour / Against, click on **'Submit'**. A confirmation box will be displayed. If you wish to confirm your vote, click on **'Yes'**, else to change your vote, click on 'No' and accordingly modify your vote.

#### **Guidelines for Institutional shareholders:**

Institutional shareholders (i.e. other than Individuals, HUF, NRI etc.) and Custodians are required to log on the e-voting system of LIIPL at <a href="https://instavote.linkintime.co.in">https://instavote.linkintime.co.in</a> and register themselves as **'Custodian / Mutual Fund / Corporate Body'**. They are also required to upload a scanned certified true copy of the board resolution /authority letter/power of attorney etc.

together with attested specimen signature of the duly authorised representative(s) in PDF format in the **'Custodian / Mutual Fund / Corporate Body'** login for the Scrutinizer to verify the same.

### Helpdesk for Individual Shareholders holding securities in physical mode/ Institutional shareholders:

Shareholders facing any technical issue in login may contact Link Intime INSTAVOTE helpdesk by sending a request at <u>enotices@linkintime.co.in</u> or contact on: - Tel: 022 – 4918 6000.

#### Helpdesk for Individual Shareholders holding securities in demat mode:

Individual Shareholders holding securities in demat mode may contact the respective helpdesk for any technical issues related to login through Depository i.e. NSDL and CDSL.

| T                    |                                                                     |
|----------------------|---------------------------------------------------------------------|
| Login type           | Helpdesk details                                                    |
| Individual           | Members facing any technical issue in login can contact NSDL        |
| Shareholders holding | helpdesk by sending a request at evoting@nsdl.co.in or call at toll |
| securities in demat  | free no.: 1800 1020 990 and 1800 22 44 30                           |
| mode with NSDL       |                                                                     |
| Individual           | Members facing any technical issue in login can contact CDSL        |
| Shareholders holding | helpdesk by sending a request at helpdesk.evoting@cdslindia.com     |
| securities in demat  | or contact at 022- 23058738 or 22- 23058542-43.                     |
| mode with CDSL       |                                                                     |

#### Individual Shareholders holding securities in Physical mode has forgotten the password:

If an Individual Shareholders holding securities in Physical mode has forgotten the USER ID [Login ID] or Password or both then the shareholder can use the "Forgot Password" option available on the e-Voting website of Link Intime: <u>https://instavote.linkintime.co.in</u>

o Click on **'Login'** under **'SHARE HOLDER'** tab and further Click **'forgot password?'** o Enter User ID, select Mode and Enter Image Verification code (CAPTCHA). Click on "SUBMIT".

In case shareholders is having valid email address, Password will be sent to his / her registered email address. Shareholders can set the password of his/her choice by providing the information about the particulars of the Security Question and Answer, PAN, DOB/DOI, Bank Account Number (last four digits) etc. as mentioned above. The password should contain minimum 8 characters, at least one special character (@!#\$&\*), at least one numeral, at least one alphabet and at least one capital letter.

<u>User ID for Shareholders holding shares in Physical Form (i.e. Share Certificate)</u>: Your User ID is Event No + Folio Number registered with the Company

### Individual Shareholders holding securities in demat mode with NSDL/ CDSL has forgotten the password:

Shareholders who are unable to retrieve User ID/ Password are advised to use Forget User ID and Forget Password option available at abovementioned depository/ depository participants website.

- It is strongly recommended not to share your password with any other person and take utmost care to keep your password confidential.
- For shareholders/ members holding shares in physical form, the details can be used only for voting on the resolutions contained in this Notice.
- During the voting period, shareholders/ members can login any number of time till they have voted on the resolution(s) for a particular "Event".

### INSTRUCTIONS FOR MEMBERS FOR ATTENDING THE AGM THROUGH VC/OAVM ARE AS UNDER:

#### Process and manner for attending the Annual General Meeting through InstaMeet:

1. Open the internet browser and launch the URL: <u>https://instameet.linkintime.co.in</u>

Select the "Company" and 'Event Date' and register with your following details: -

A. Demat Account No. or Folio No: Enter your 16 digit Demat Account No. or Folio No

• Shareholders/ members holding shares in CDSL demat account shall provide 16 Digit Beneficiary ID

• Shareholders/ members holding shares in NSDL demat account shall provide 8 Character DP ID followed by 8 Digit Client ID

• Shareholders/ members holding shares in **physical form shall provide** Folio Number registered with the Company

**B. PAN:** Enter your 10-digit Permanent Account Number (PAN) (Members who have not updated their PAN with the Depository Participant (DP)/

Company shall use the sequence number provided to you, if applicable.

**C. Mobile No.:** Enter your mobile number.

**D. Email ID:** Enter your email id, as recorded with your DP/Company.

► Click "Go to Meeting" (You are now registered for InstaMeet and your attendance is marked for the meeting).

<u>Please refer the instructions (annexure) for the software requirements and kindly ensure to install the same on the device which would be used to attend the meeting. Please read the instructions carefully and participate in the meeting. You may also call upon the InstaMeet Support Desk for any support on the dedicated number provided to you in the instruction/InstaMEET website.</u>

### Instructions for Shareholders/Members to Speak during the Annual General Meeting through InstaMeet:

- 1. Shareholders who would like to speak during the meeting must register their request 3 days in advance with the company on the specific email id created for the general meeting.
- 2. Shareholders will get confirmation on first cum first basis depending upon the provision made by the client.
- 3. Shareholders will receive "speaking serial number" once they mark attendance for the meeting.
- 4. Other shareholder may ask questions to the panellist, via active chat-board during the meeting.
- 5. Please remember speaking serial number and start your conversation with panellist by switching on video mode and audio of your device.

Shareholders are requested to speak only when moderator of the meeting/ management will announce the name and serial number for speaking.

#### <u>Instructions for Shareholders/Members to Vote during the Annual General Meeting</u> <u>through InstaMeet</u>

Once the electronic voting is activated by the scrutinizer/ moderator during the meeting, shareholders/ members who have not exercised their vote through the remote e-voting can cast the vote as under:

- 1. On the Shareholders VC page, click on the link for e-Voting "Cast your vote"
- 2. Enter your 16 digit Demat Account No. / Folio No. and OTP (received on the registered mobile number/ registered email Id) received during registration for InstaMEET and click on 'Submit'.
- 3. After successful login, you will see "Resolution Description" and against the same the option "Favour/ Against" for voting.
- 4. Cast your vote by selecting appropriate option i.e. "Favour/Against" as desired. Enter the number of shares (which represents no. of votes) as on the cut-off date under 'Favour/Against'.
- 5. After selecting the appropriate option i.e. Favour/Against as desired and you have decided to vote, click on "Save". A confirmation box will be displayed. If you wish to confirm your vote, click on "Confirm", else to change your vote, click on "Back" and accordingly modify your vote.
- 6. Once you confirm your vote on the resolution, you will not be allowed to modify or change your vote subsequently.

Note: Shareholders/ Members, who will be present in the Annual General Meeting through InstaMeet facility and have not casted their vote on the Resolutions through remote e-Voting and are otherwise not barred from doing so, shall be eligible to vote through e-Voting facility during the meeting. Shareholders/ Members who have voted through Remote e-Voting prior to the Annual General Meeting will be eligible to attend/ participate in the Annual General Meeting through InstaMeet. However, they will not be eligible to vote again during the meeting.

Shareholders/ Members are encouraged to join the Meeting through Tablets/ Laptops connected through broadband for better experience.